# H3C アクセスコントローラ FIT AP とFAT AP 間のメッシュリンク構築 コンフィグ例

Copyright © 2023 New H3C Technologies Co., Ltd. All rights reserved.

The information in this document is subject to change without notice.

No part of this manual may be reproduced or transmitted in any form or by any means without prior written consent of New H3C Technologies Co., Ltd.

Except for the trademarks of New H3C Technologies Co., Ltd., any trademarks that may be mentioned in this document are the property of their respective owners.

### 内容

| 序                              |
|--------------------------------|
| 前提条件                           |
| 例:FIT AP とFAT AP 間のメッシュ リンク設定3 |
| ネットワーク構成3<br>制限事項とガイドライン4      |
| 手順                             |
| ACの構成                          |
| AP 2の構成                        |
| 構成の確認<br>構成ファイル ······         |
| 関連文書                           |

序

次の情報は、FIT AP とFAT AP 間のメッシュリンクの設定例を示しています。

# 前提条件

次の情報は、Comware ベースのアクセス コントローラとアクセス ポイントに適用されます。 例の手順と情報は、アクセス コントローラとアクセス ポイントのソフトウェアまたはハードウェアのバージョン によって若干異なる場合があります。

設定例はラボ環境で作成および検証され、すべてのデバイスは工場出荷時のデフォルト設定で起動 されました。稼働中のネットワークで作業している場合は、すべてのコマンドがネットワークに及ぼす 潜在的な影響を理解していることを確認してください。

次の情報は、WLAN メッシュの基本的な知識があることを前提にしています。

# 例:FIT AP とFAT AP 間のメッシュリンク設定 ネットワーク構成

図1 に示すように、集中転送モードでは、LAN 1 の AC はスイッチ 1 に接続され、スイッチ 1 は DHCP サーバーとして LAN 1 の AP とクライアントに IP アドレスを割り当てます。 スイッチ 2 は、 DHCP サーバーとして LAN 2 のクライアントに IP アドレスを割り当てます。 次の要件を満たすよう にデバイスを構成します:

- AP1は、スイッチ1に設定された VLAN 10のアドレス プールから IP アドレスを取得し、 AC からオンラインになります。
- LAN 1 と LAN 2 のクライアントは異なる VLAN に割り当てられており、レイヤー3 で相互に 到達可能です。

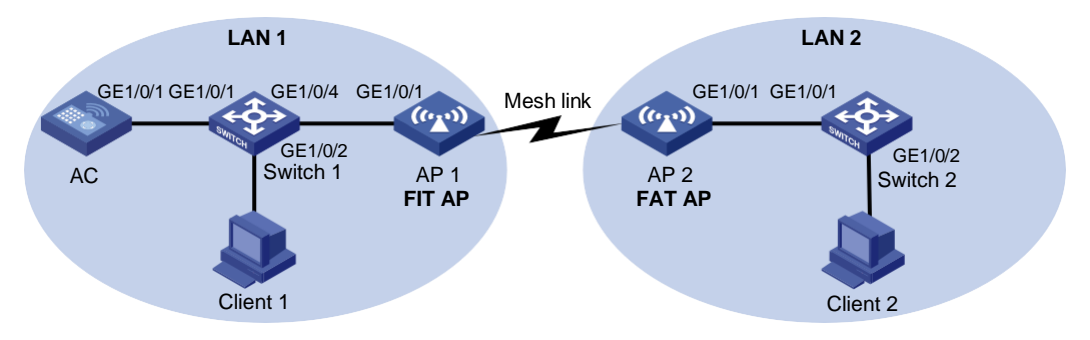

図 1 ネットワーク図

## 制限事項とガイドライン

- AP の実際のシリアル ID を使用して、その AP を一意に識別します。
- スイッチ 1 を AP に接続する GE 1/0/4 をトランク ポートとして設定し、VLAN 1 からポートを削除し ます。

### 手順

#### Switch 1の構成

1.

スイッチ1でインターフェイスを構成する: # VLAN 10 と VLAN-interface 10 を作成し、VLAN インターフェースに IP アドレスを割り当てます。 AC はこの IP アドレスを使用して、AP との CAPWAP トンネルを確立します。 <Switch1> system-view [Switch1] vlan 10 [Switch1-vlan10] quit [Switch1] interface vlan-interface 10 [Switch1-Vlan-interface10] ip address 172.16.1.1 255.255.255.0 [Switch1-Vlan-interface10] guit # VLAN 20 と VLAN インターフェイス 20 を作成し、VLAN インターフェイスに IP アドレスを割り当 てます。この VLAN は、クライアントのゲートウェイとして使用されます。 [Switch1] vlan 20 [Switch1-vlan20] quit [Switch1] interface vlan-interface 20 [Switch1-Vlan-interface20] ip address 192.168.10.1 255.255.255.0 [Switch1-Vlan-interface20] guit # VLAN 30 と VLAN インターフェイス 30 を作成し、 VLAN インターフェイスに IP アドレスを割り当て ます。スイッチはこの VLAN を使用して AP と通信します。 [Switch1] vlan 30 [Switch1-vlan30] quit [Switch1] interface vlan-interface 30 [Switch1-Vlan-interface30] ip address 10.12.12.1 255.255.255.0 [Switch1-Vlan-interface30] quit # スイッチ1をACに接続するGigabitEthernet 1/0/1をトランクポートとして設定し、そのポートをすべての VLAN に割り当てます。 [Switch1] interface gigabitEthernet 1/0/1 [Switch1-GigabitEthernet1/0/1] port link-type trunk [Switch1-GigabitEthernet1/0/1] port trunk permit vlan all [Switch1-GigabitEthernet1/0/1] quit # スイッチ1を AP1に接続するGigabitEthernet 1/0/4をトランクポートとして設定し、VLAN1から ポートを削除して、そのポートを他のすべての VLAN に割り当てます。 [Switch1] interface gigabitEthernet 1/0/4 [Switch1-GigabitEthernet1/0/4] port link-type trunk [Switch1-GigabitEthernet1/0/4] port trunk permit vlan all [Switch1-GigabitEthernet1/0/4] undo port trunk permit vlan 1 # VLAN 10 に GigabitEthernet 1/0/4 の PVID を設定します。 [Switch1-GigabitEthernet1/0/4] port trunk pvid vlan 10 [Switch1-GigabitEthernet1/0/4] guit # スイッチ1とクライアント1を接続する GigabitEthernet 1/0/2を VLAN 20に割り当てます。 [Switch1] interface gigabitEthernet 1/0/2 [Switch1-GigabitEthernet1/0/2] port access vlan 20 [Switch1-GigabitEthernet1/0/2] guit [Switch1] quit 2. DHCP サーバーを構成する: # DHCP を有効にする。

<Switch1> system-view [Switch1] dhcp enable # DHCP アドレス プール 1 の動的割り当てのアドレス範囲として 172.16.1.0/24 を指定し、ゲート ウェイ アドレスとして 172.16.1.1 を指定します。 [Switch1] dhcp server ip-pool 1 [Switch1-dhcp-pool-1] network 172.16.1.0 mask 255.255.255.0 [Switch1-dhcp-pool-1] gateway-list 172.16.1.1 #動的割り当てから 172.16.1.2 を除外する。 [Switch1-dhcp-pool-1] forbidden-ip 172.16.1.2 [Switch1-dhcp-pool-1] auit # DHCP アドレス プール 2 を構成します。アドレス プールで、ゲートウェイ IP アドレスとして 192.168.10.1、動的割り当て用のサブネットとして 192.168.10.0/24、DNS サーバー アドレスとして 192.168.10.1 を指定します。 [Switch1] dhcp server ip-pool 2 [Switch1-dhcp-pool-2] network 192.168.10.0 mask 255.255.255.0 [Switch1-dhcp-pool-2] gateway-list 192.168.10.1 [Switch1-dhcp-pool-2] dns-list 192.168.10.1 [Switch1-dhcp-pool-2] quit 3. #クライアント2が存在するネットワークへのルートを構成する。

[Switch1] ip route-static 192.168.20.0 255.255.255.0 10.12.12.2

### ACの 構成

- 1. AC でインターフェイスを構成する: # VLAN 10 と VLAN インターフェイス 100 を作成し、 VLAN インターフェイスに IP アドレスを割り当 てます。AC はこの IP アドレスを使用して、AP との CAPWAP トンネルを確立します。 [AC] vlan 10 [AC-vlan10] quit [AC] interface vlan-interface 10 [AC-Vlan-interface10] ip address 172.16.1.2 255.255.255.0 [AC-Vlan-interface10] guit # AC をスイッチ 1 に接続するギガビット イーサネット 1/0/1 をトランク ポートとして設定し、そのポート をすべての VLAN に割り当てます。 [AC] interface gigabitethernet 1/0/1 [AC-GigabitEthernet1/0/1] port link-type trunk [AC-GigabitEthernet1/0/1] port trunk permit vlan all [AC-GigabitEthernet1/0/1] guit
- 2. FIT AP を構成する:

#### NOTE:

大規模なネットワークでは、ベスト プラクティスとして AP ビューではなく AP グループ ビューで AP 設定を構成する

# ap1 という名前の手動 AP を作成し、AP モデルとシリアル ID を指定します。 [AC] wlan ap ap1 model WA6330 [AC-wlan-ap-ap1] serial-id 219801A23V8192E00021 [AC-wlan-ap-ap1] quit # AP グループ group1 を作成し、AP 名でグループ化ルールを設定して、AP ap1 をグループに追加 します。 [AC] wlan ap-group group1 [AC-wlan-ap-group-group1] ap ap1 [AC-wlan-ap-group-group1] ap-model WA6330 [AC-wlan-ap-group-group1-ap-model-WA6330] radio 1 # radio 1 のビューに入り、無線タイプを dot11an として指定し、チャネルを 36 として指定します。 [AC-wlan-ap-group-group1-ap-model-WA6330-radio-1] type dot11an [AC-wlan-ap-group-group1-ap-model-WA6330-radio-1] channel 36 5

# radio 1を有効にします。 [AC-wlan-ap-group-group1-ap-model-WA6330-radio-1] radio enable [AC-wlan-ap-group-group1-ap-model-WA6330-radio-1] quit [AC-wlan-ap-group-group1] quit

3. メッシュ プロファイルを構成する: # メッシュ プロファイル 1 の作成。 [AC] wlan mesh-profile 1 # メッシュ ID を 1 に設定します。 [AC-wlan-mesh-profile-1] mesh-id 1 #認証とキー管理 (AKM) モードを sae に設定します。 [AC-wlan-mesh-profile-1] akm mode sae #単純な文字列 meshlink を PSK として設定する。 [AC-wlan-mesh-profile-1] preshared-key pass-phrase simple meshlink # メッシュ プロファイルを有効にする。 [AC-wlan-mesh-profile-1] mesh-profile enable [AC-wlan-mesh-profile-1] quit # radio 1 をメッシュ プロファイルにバインドする. [AC] wlan ap-group group1 [AC-wlan-ap-group-group1] ap-model WA6330 [AC-wlan-ap-group-group1-ap-model-WA6330] radio 1 [AC-wlan-ap-group-group1-ap-model-WA6330-radio-1] mesh-profile 1 4. AP 2 の MAC アドレスを AP ap1 のメッシュ ピア ホワイトリストに追加します。 [AC-wlan-ap-group-group1-ap-model-WA6330-radio-1] mesh peer-mac-address 90e7-1066-e060 [AC-wlan-ap-group-group1-ap-model-WA6330-radio-1] guit [AC-wlan-ap-group-group1-ap-model-WA6330] guit WLAN メッシュ インターフェイスを構成する: 5. #WLAN メッシュ インターフェイスを作成する。 [AC-wlan-ap-group-group1] interface wlan-mesh 1 # WLAN メッシュ インターフェイス 1 をトランク ポートとして設定し、そのポートをすべての VLAN に割 り当てます。 [AC-wlan-ap-group-group1-wlan-mesh-1] mesh-port link-type trunk [AC-wlan-ap-group-group1-wlan-mesh-1] mesh-port trunk permit vlan all [AC-wlan-ap-group-group1-wlan-mesh-1] quit # WLAN メッシュ インターフェイス 1 をradio 1 にバインドします。. [AC-wlan-ap-group-group1] ap-model WA6330 [AC-wlan-ap-group-group1-ap-model-WA6330] radio 1 [AC-wlan-ap-group-group1-ap-model-WA6330-radio-1] mesh-interface 1 [AC-wlan-ap-group-group1-ap-model-WA6330-radio-1] guit [AC-wlan-ap-group-group1-ap-model-WA6330] guit [AC-wlan-ap-group-group1] quit 6. AP の設定ファイルの編集 # AP の構成ファイルを編集し、map.txt という名前を付けます。 system-view vlan 30 auit interface gigabitethernet 1/0/1 port link-type trunk port trunk permit vlan all quit 7. 設定ファイルを AC にアップロードする。 [AC] wlan ap-group group1 [AC-wlan-ap-group-group1] ap-model WA6330 [AC-wlan-ap-group-group1-ap-model-WA6330] map-configuration map.txt [AC-wlan-ap-group-group1-ap-model-WA6330] quit

[AC-wlan-ap-group-group1] quit

#### Switch 2の構成

- 1. Switch 2でインターフェイスを構成する: # VLAN 40 と VLAN インターフェイス 40 を作成し、VLAN インターフェイスに IP アドレスを割り当て ます。この VLAN はクライアント アクセスに使用されます。 <Switch2> system-view [Switch2] vlan 40 [Switch2-vlan40] quit [Switch2] interface vlan-interface 40 [Switch2-Vlan-interface40] ip address 192,168,20,2 255,255,255,0 [Switch2-Vlan-interface40] guit # Switch 2 を AC に接続するGigabitEthernet 1/0/1 をトランク ポートとして設定し、そのポートをすべての VLAN に割り当てます。 [Switch2] interface gigabitEthernet 1/0/1 [Switch2-GigabitEthernet1/0/1] port link-type trunk [Switch2-GigabitEthernet1/0/1] port trunk permit vlan all [Switch2-GigabitEthernet1/0/1] guit # スイッチ2をクライアント2に接続する GigabitEthernet1/0/2を VLAN 40に割り当てます。 [Switch2] interface gigabitEthernet 1/0/2 [Switch2-GigabitEthernet1/0/2] port access vlan 40 [Switch2-GigabitEthernet1/0/2] quit DHCP サーバーを構成する: 2. # DHCPを有効にします。 <Switch2>system-view [Switch2] dhcp enable #DHCP アドレス プール 1 の動的割り当てのアドレス範囲として 192.168.20.0/24 を指定し、ゲート ウェイアドレスとして 192.168.20.1を指定します。 [Switch2] dhcp server ip-pool 1 [Switch2-dhcp-pool-1] network 192.168.20.0 mask 255.255.255.0 [Switch2-dhcp-pool-1] gateway-list 192.168.20.1
  - #動的割り当てから 192.168.20.1 を除外する。
  - [Switch2-dhcp-pool-1] forbidden-ip 192.168.20.1
  - [Switch2-dhcp-pool-1] quit

#### AP 2の構成

- 1. AP2でインターフェイスを構成する: # VLAN 30 と VLAN インターフェイス 30 を作成し、 VLAN インターフェイスに IP アドレスを割り当て ます。AP はこの VLAN を使用してスイッチ 1 と通信します。 <AP2> system-view [AP2] vlan 30 [AP2-vlan30] guit [AP2] interface vlan-interface 30 [AP2-Vlan-interface30] ip address 10.12.12.2 255.255.255.0 [AP2-Vlan-interface30] quit # VLAN 40 と VLAN インターフェイス 20 を作成し、 VLAN インターフェイスに IP アドレスを割り当てま す。この VLAN は、クライアントのゲートウェイとして使用されます。 [AP2] vlan 40 [AP2-vlan40] guit [AP2] interface vlan-interface 40 [AP2-Vlan-interface40] ip address 192.168.20.1 255.255.255.0 [AP2-Vlan-interface40] quit 2. 無線インターフェイスを構成する:
- # WLAN-Radio 1/0/1 のビューに入り、無線タイプを dot11an として指定し、チャネルを 36 として指定します。 [AP2] interface wlan-radio 1/0/1

[AP2-WLAN-Radio1/0/1] type dot11an [AP2-WLAN-Radio1/0/1] channel 36 [AP2-WLAN-Radio1/0/1] quit

- メッシュプロファイルを構成する:
  #メッシュプロファイル 1 の作成。
  [AP2] wlan mesh-profile 1
  #メッシュ ID を 1 に設定します。
  [AP2-wlan-mesh-profile-1] mesh-id 1
  # 認証とキー管理 (AKM) モードを sae に設定します。
  [AP2-wlan-mesh-profile-1] akm mode sae
  # 単純な文字列 meshlink を PSK として設定する.
  [AP2-wlan-mesh-profile-1] preshared-key pass-phrase simple meshlink
  #メッシュ プロファイルを有効にする。
  [AP2-wlan-mesh-profile-1] mesh-profile enable
  [AP2-wlan-mesh-profile-1] quit
  # WLAN-Radio 1/0/1 をメッシュ プロファイルにバインドします。
  [AP2] interface wlan-radio 1/0/1
  [AP2-WLAN-Radio1/0/1] mesh-profile 1
- 4. ファット AP のメッシュ ピア ホワイトリストに AP 1 の MAC アドレスを追加します。 [AP2-WLAN-Radio1/0/1] mesh peer-mac-address 542b-dea7-a8c0 [AP2-WLAN-Radio1/0/1] quit

[AP2] ip route-static 192.168.10.0 255.255.255.0 10.12.12.1

5. WLAN メッシュ インターフェイスを構成する: # WLAN メッシュ インターフェイスを作成する。 [AP2] interface wlan-mesh 1 # WLAN メッシュ インターフェイス 1 をトランク ポートとして設定し、そのポートをすべての VLAN に割 り当てます。 [AP2-WLAN-Mesh1] port link-type trunk [AP2-WLAN-Mesh1] port trunk permit vlan all [AP2-WLAN-Mesh1] quit # WLAN メッシュ インターフェイス 1 を WLAN-Radio 1/0/1 にバインドします。 [AP2] interface wlan-radio 1/0/1 [AP2-WLAN-Radio1/0/1] mesh-interface 1 [AP2-WLAN-Radio1/0/1] quit
6. クライアント 1 が存在するネットワークへのルートを構成する。

## 構成の確認

 AP 1 が AC に関連付けられていることを確認します。AP が R/M 状態にある場合、AP は AC に 関連付けられています。
 AC> display wlan ap name ap1

| AP information    |               |               |                        |  |  |  |  |  |  |  |
|-------------------|---------------|---------------|------------------------|--|--|--|--|--|--|--|
| State : I = Idle, | J = Join,     | JA = JoinAck, | IL = ImageLoad         |  |  |  |  |  |  |  |
| C = Config,       | DC = DataCheo | ck, R = Run,  | M = Master, B = Backup |  |  |  |  |  |  |  |

|    | AP name                                                            | A          | APID | State    | Model  | Serial ID   |             |  |
|----|--------------------------------------------------------------------|------------|------|----------|--------|-------------|-------------|--|
|    | ap1                                                                | 1          |      | R/M      | WA6330 | 219801A23V8 | 3192E00021  |  |
| 2. | 2. FAT AP のメッシュ リンク情報を表示します:<br><ap2> display wlan mesh-link</ap2> |            |      |          |        |             |             |  |
|    |                                                                    |            |      |          |        |             |             |  |
|    | Peer MAC I                                                         | RSSI BSSID |      | Interfac | e      | Link state  | Online time |  |

Peer MAC RSSI BSSID Interface Link state Online time 542b-dea7-a8c0 81 d461-fe59-4d20 WLAN-MeshLink2 Active(an) 20h 00m 49s 3. クライアント 1 からクライアント 2 に ping を実行して、相互に到達可能であることを確認します。 C:\Users\system32> ping 192.168.20.3 Pinging 192.168.20.3 with 32 bytes of data: Reply from 192.168.20.3: bytes=32 time<1ms TTL=255 Reply from 192.168.20.3: bytes=32 time<1ms TTL=255 Reply from 192.168.20.3: bytes=32 time<1ms TTL=255 Reply from 192.168.20.3: bytes=32 time<1ms TTL=255

Ping statistics for 192.168.20.3:

Packets: Sent = 4, Received = 4, Lost = 0 (0% loss), Approximate round trip times in milli-seconds:

Minimum = 0ms, Maximum = 0ms, Average = 0ms

### 構成ファイル

Switch 1:

```
#
dhcp enable
#
vlan 10
#
vlan 20
#
vlan 30
#
dhcp server ip-pool 1
forbidden-ip 172.16.1.2
gateway-list 172.16.1.1
network 172.16.1.0 mask 255.255.255.0
#
dhcp server ip-pool 2
gateway-list 192.168.10.1
network 192.168.10.0 mask 255.255.255.0
dns-list 192.168.10.1
#
interface Vlan-interface10
ip address 172.16.1.1 255.255.255.0
#
interface Vlan-interface20
ip address 192.168.10.1 255.255.255.0
#
interface Vlan-interface30
ip address 10.12.12.1 255.255.255.0
#
interface GigabitEthernet1/0/1
port link-type trunk
port trunk permit vlan all
#
interface GigabitEthernet1/0/2
port access vlan 20
#
interface GigabitEthernet1/0/4
  port link-type trunk
  undo port trunk permit vlan
  port trunk permit vlan 2 to 4094
  port trunk pvid vlan 10
#
 ip route-static 192.168.20.0 255.255.255.0 10.12.12.2
#
AC:
#
wlan mesh-profile 1
mesh-id 1
akm mode sae
preshared-key pass-phrase cipher
 $c$3$qVXx1KuNn4FeEi3nMUkQ7A8jclMrN8JH2AOv
mesh-profile enable
#
vlan 10
```

# interface Vlan-interface10 ip address 172.16.1.2 255.255.255.0 # interface GigabitEthernet1/0/1 port link-type trunk port trunk permit vlan all # wlan ap-group group1 map-configuration flash:/map.txt vlan 1 ap ap1 interface wlan-mesh 1 mesh-port link-type trunk mesh-port trunk permit vlan all ap-model WA6330 radio 1 type dot11an channel 36 radio enable mesh-interface 1 mesh-profile 1 mesh peer-mac-address 90e7-1066-e060 # wlan ap ap1 model WA6330 serial-id 219801A23V8192E00021 # Switch 2: # dhcp enable # vlan 40 # dhcp server ip-pool 1 forbidden-ip 192.168.20.1 gateway-list 192.168.20.1 network 192.168.20.0 mask 255.255.255.0 # interface Vlan-interface40 ip address 192.168.20.2 255.255.255.0 # interface GigabitEthernet1/0/1 port link-type trunk port trunk permit vlan all # interface GigabitEthernet1/0/2 port access vlan 40 # AP 2: # wlan mesh-profile 1 mesh-id 1 akm mode sae preshared-key pass-phrase cipher \$c\$3\$qVXx1KuNn4FeEi3nMUkQ7A8jclMrN8JH2AOv mesh-profile enable

# vlan 30 # vlan 40 # interface Vlan-interface30 ip address 10.12.12.2 255.255.255.0 # interface Vlan-interface40 ip address 192.168.20.1 255.255.255.0 # interface WLAN-Radio1/0/1 mesh-profile 1 mesh-interface 1 mesh peer-mac-address 542b-dea7-a8c0 type dot11an channel 36 # interface WLAN-Mesh1 port link-type trunk port trunk permit vlan all # ip route-static 192.168.10.0 255.255.255.0 10.12.12.1 #

```
関連文書
```

- AP Management Command Reference in H3C Access Controllers Command References
- AP Management Configuration Guide in H3C Access Controllers Configuration Guides
- WLAN Mesh Command Reference in H3C Access Controllers Command References
- WLAN Mesh Configuration Guide in H3C Access Controllers Configuration Guides